# MFA | 安装身份验证器小程序

Chisholm倾向用Microsoft Authenticator(微软身份验证器)小程序来进行MFA(多因子身份 验证)。请注意:你需要在你的移动设备上下载并安装微软身份验证器小程序来完成设置。

如果你还未设置MFA或这是你第一次登录,请参考【MFA | 设置SSPR和MFA指南】。

- 1. 访问:aka.ms/mfasetup或 portal.office.com
- 2. 输入:员工或学生电子邮件地址
- 3. 点击: Next (下一步)

| V 👫 Sign in to your account X +                                                                                       |               | - 0 x             |
|----------------------------------------------------------------------------------------------------|---------------|-------------------|
| ← → C 😅 login.microsoftonline.com/common/oauth2/v2.0/authorize?client_id=4765445b-32c6-49b0-83e6-1d93765276ca&redirec | t_uri=htt 🗞 🛧 | A Incognito       |
|                                                                                                    |               |                   |
| Microsoft Sign in teststudent01@my.chisholm.edu.au C No account? Create one! Can't access your account? Next          |               |                   |
| Sign-in options                                                                                                    |               |                   |
|                                                                                                    | Terms of use  | Privacy & cookies |

- 4. 输入:员工或学生电子邮件地址
- 5. 输入: 密码
- 6. 点击: Sign in (登录)

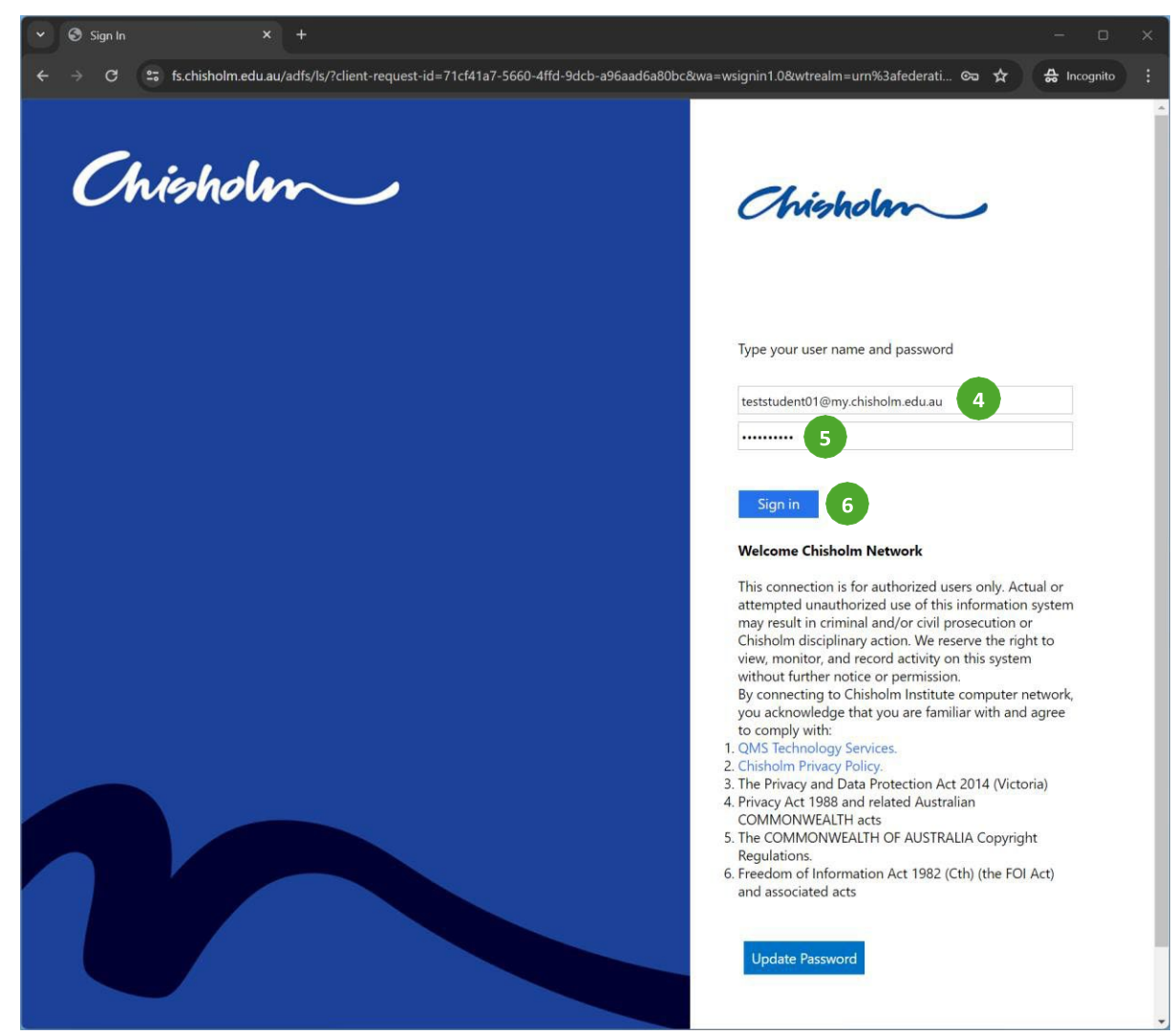

- 7. 勾选: Don't show this again (不要再显示)
- 8. 点击:Yes (是)

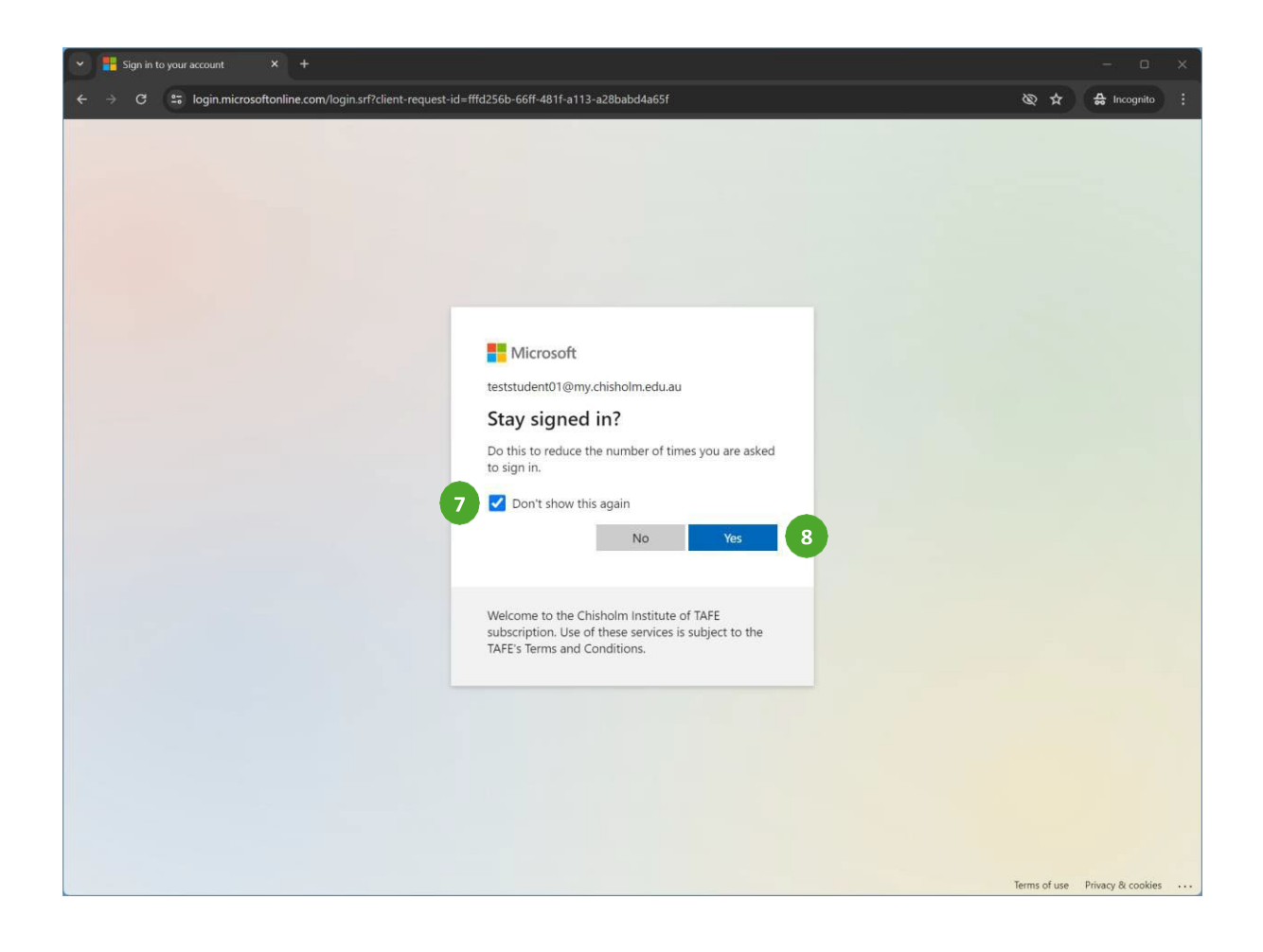

### 9. 点击: Text (发短信)

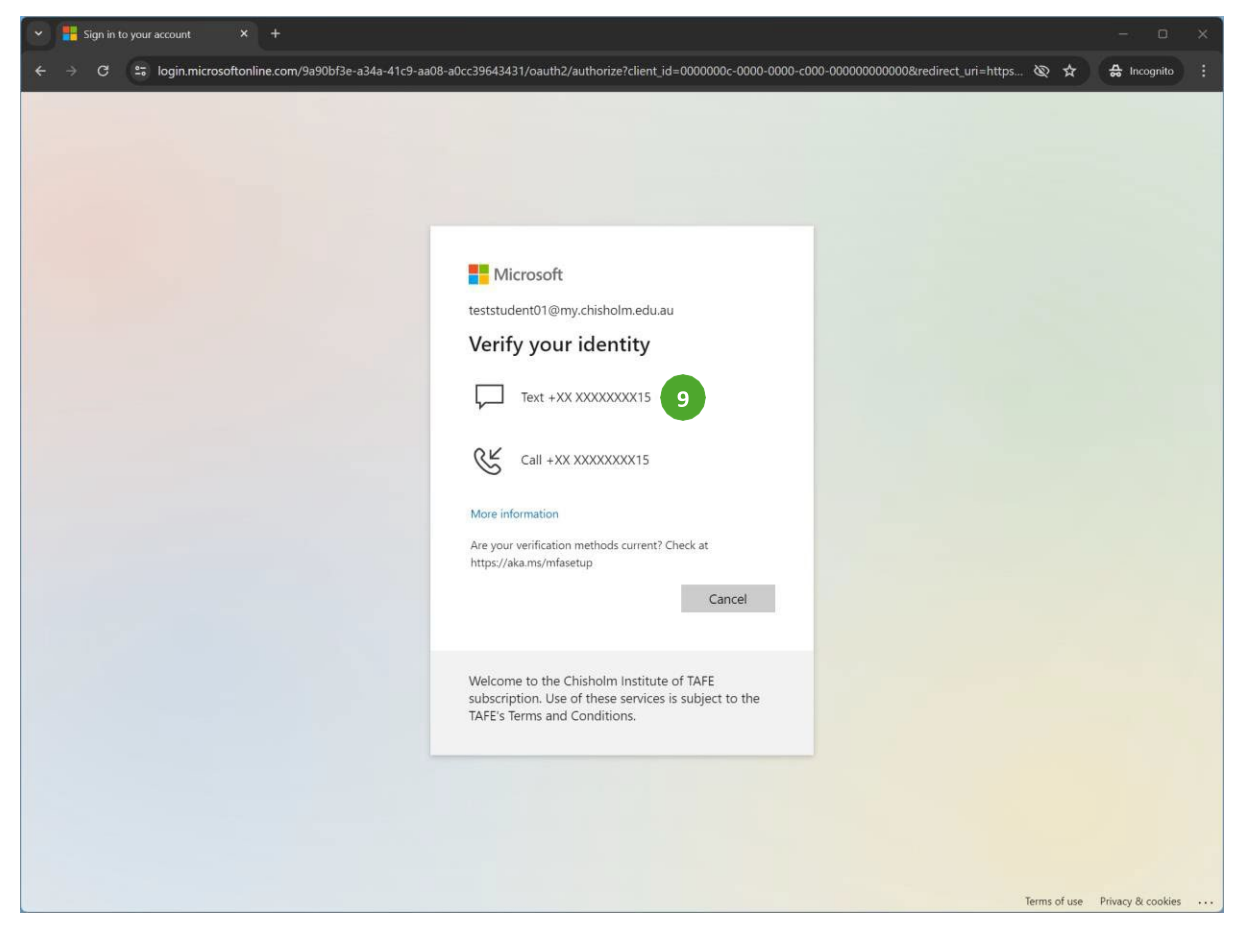

#### 注意:一个6位数的短信代码会发到你设置MFA时注册的电话号码。

#### 10. **输入:6**位数代码

11. 点击: Verify (验证)

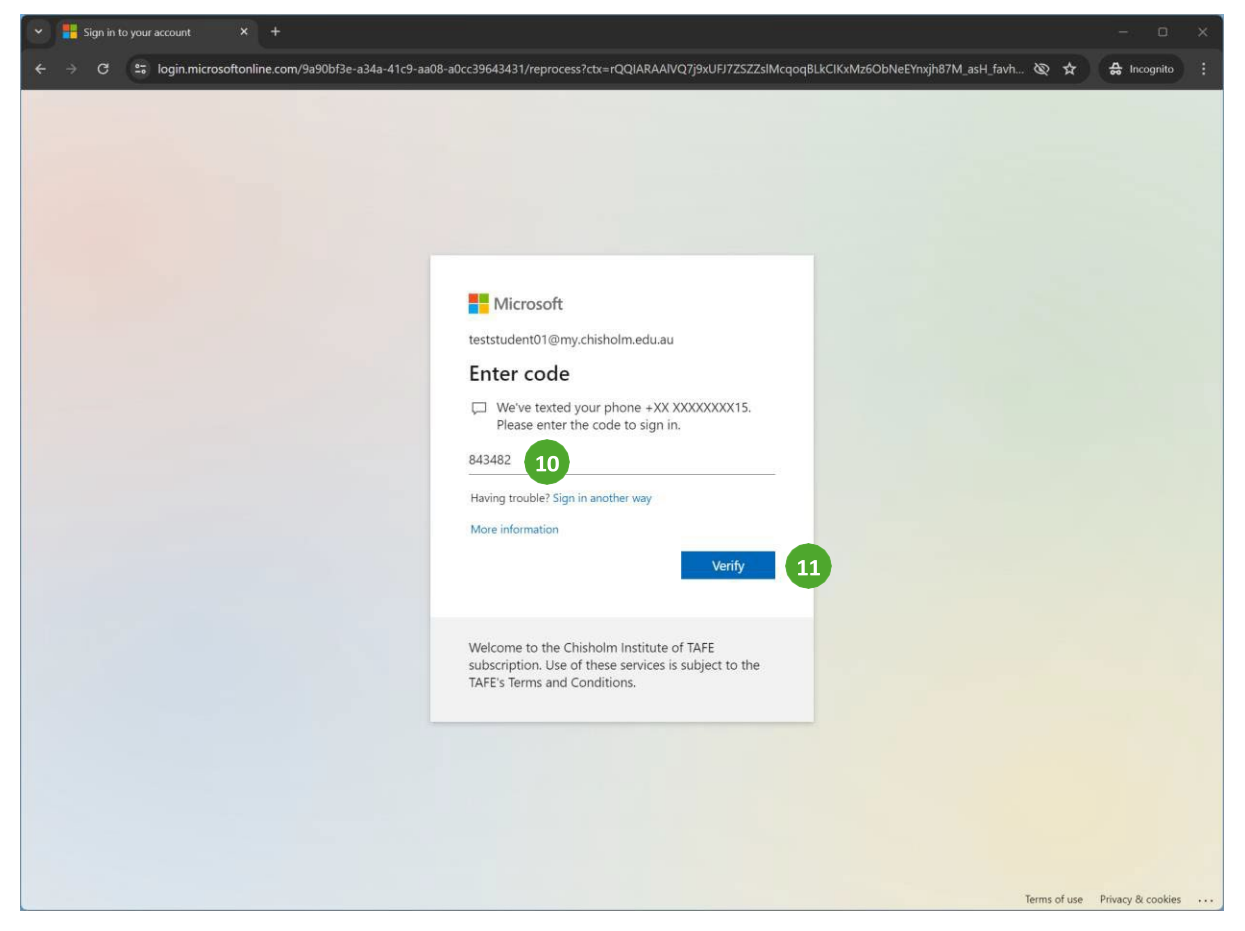

| Y Barrier My Sign-Ins   Security Info                                      | Mi × +                                                                                                    |                                                                         |        |        |   | 2 . <del></del> | ٥     | ×  |
|----------------------------------------------------------------------------|----------------------------------------------------------------------------------------------------|-------------------------------------------------------------------------|--------|--------|---|-----------------|-------|----|
| ← → C 😁 mysignins                                                          | .microsoft.com/security-info                                                                                                    |                                                                         |        | Ø      | * | 🔒 Inco          | gnito | :  |
| 🗰 My Sign-Ins 🗸                                                            |                                                                                                    |                                                                         |        |        |   | ala<br>a        | ?     | TS |
| <ul> <li>R Overview</li> <li>B Security info</li> <li>□ Devices</li> </ul> | Security info<br>These are the methods you use to sign into your a<br>You're using the most advisable sign-in method<br>Sign-in method when most advisable is unavailable Phone - text +61 0<br>+ Add sign-in method | account or reset your password.<br>where it applies.<br>47572915 Charge |        |        |   |                 |       |    |
| S Password                                                                 | & Phone                                                                                                    | +61 0475720915                                                          | Change | Delete |   |                 |       |    |
| Settings & Privacy                                                         | ••• Password                                                                                                    | Last updated:<br>7 days ago                                             | Change |        |   |                 |       |    |
| Recent activity                                                            | Lost device? Sign out everywhere                                                                                                    |                                                                         |        |        |   |                 |       |    |
|                                                                            |                                                                                                    |                                                                         |        |        |   |                 |       |    |

### 12. 点击:Add Sign In Method(添加登录方法)

## 13. 选择:下拉菜单里的身份验证器小程序

| 🖌 📑 My Sign-Ins   Security Info |                                                                                                    |                                                                                                    |        |        |     |          |       | ×  |
|---------------------------------|----------------------------------------------------------------------------------------------------|----------------------------------------------------------------------------------------------------|--------|--------|-----|----------|-------|----|
| ← → C 🖙 mysignii                | ns.microsoft.com/security-info                                                                                                    |                                                                                                    |        |        | & # | 🔒 Inco   | gnito |    |
| 🗰 My Sign-Ins 🗸                 |                                                                                                    |                                                                                                    |        |        |     | <u>2</u> | ?     | TS |
|                                 | Security info<br>These are the methods you use to a<br>Vou're using the most advisable sig<br>Sgn in method when most advisable is<br>Add sign-in method<br>Phone<br>Phone<br>Password | ign into your account or reset your password.<br>gn-in method where it applies.<br>Phone - text +61 0473720915 Change<br>+61 0475720915<br>Last updated<br>Cate updated | Change | Delete |     |          |       |    |
| 3 Recent activity               | Lost device? Sign out everywhere                                                                                                    | Add a method<br>Which method would you like to add?<br>Choose a method<br>Authenticator app<br>Alternative phone<br>Email<br>Office phone                               | ×      |        |     |          |       |    |

## 14. 点击:Add(添加)

|                                                                                                    | <ul> <li>← → C ⇒ mysignins.microsoft.com/security-info</li> <li>Wy Sign-Ins ∨</li> </ul>                                                                                                    |                                           | 🔕 🕁 🛔 Incognito 🗄 |
|----------------------------------------------------------------------------------------------------|----------------------------------------------------------------------------------------------------|-------------------------------------------|-------------------|
| Image: Security info   Security info   Ourre using the most advisable sign-in method where it applies.   Sprivmendeemost advisable sign-in method where it applies.   Sprivmendeemost advisable sign-in method where it applies.   Sprivmendeemost advisable sign-in method where it applies.   Sprivmendeemost advisable sign-in method where it applies.   Sprivmendeemost advisable sign-in method where it applies.   Sprivmendeemost advisable sign-in method where it applies.   Sprivmendeemost advisable sign-in method where it applies.   Sprivmendeemost advisable sign-in method where it applies.   Sprivmendeemost advisable sign-in method where it applies.   Sprivmendeemost advisable sign-in method where it applies.   Sprivmendeemost advisable sign-in method where it applies.   Sprivmendeemost advisable sign-in method   Password   H Add sign-in method   Password   Implemost advisable sign out everywhere   Add a method   Vinich method would you like to add?   Authenticator app   Authenticator app | III My Sign-Ins ~                                                                                                    |                                           |                   |
| Coverview Security info   Security info These are the methods you use to sign into your account or reset your password.   Devices Segrith method where it applies.   Security info Security info   Organisations + Add sign-in method   Settings & Privacy Password   Settings & Privacy Last device? Sign out everywhere   Add a method   Vich method would you like to add?   Add a method   Wich method would you like to add?   Add a method   Under the method would you like to add?   Add a method   Under the method would you like to add?   Inter the method would you like to add?                                                                                                    |                                                                                                    |                                           | an ? (15)         |
|                                                                                                    | Overview       Security info         Image: Security info       These are the methods you use to sign into your account or reset your password.         Image: Devices       You're using the most advisable sign-in method where it applies.         Image: Security info       You're using the most advisable sign-in method where it applies.         Image: Security info       You're using the most advisable sign-in method where it applies.         Image: Security info       Security info         Image: Password       + Add sign-in method         Image: Security info       Plone         Image: Security info       Plane         Image: Security info       Image: Applies         Image: Security info       Plane         Image: Security info       Image: Applies         Image: Security info       Image: Applies         Image: Security info       Image: Applies         Image: Security info       Image: Applies         Image: Security info       Image: Applies         Image: Security info       Image: Applies         Image: Security info       Image: Applies         Image: Security info       Image: Applies         Image: Security information information information information information information information information information information information information informethod would you like to add?         I | Change Delete Change Change Change Change | £ ? (3)           |

- 15. 在你的手机或移动设备上从AppStore或Play Store下载Microsoft Authenticator(微软 身份验证器)小程序
- 16. 点击: Next(下一步)

| My Sign-Ins   Security Info                                 |                                                                                                    |                                                                                                    |                                                                  |         |            | O        | ×  |
|-------------------------------------------------------------|----------------------------------------------------------------------------------------------------|----------------------------------------------------------------------------------------------------|------------------------------------------------------------------|---------|------------|----------|----|
| ← → C 🖙 mysignin                                            | s.microsoft.com/security-info                                                                                                    |                                                                                                    |                                                                  |         | @ ☆ # #    | icognito | 1  |
| $\blacksquare$ My Sign-Ins $\sim$                           |                                                                                                    |                                                                                                    |                                                                  |         | <u>0</u> 0 | ?        | TS |
| A. Overview      Ar Security Info      Devices      Devices | Security info<br>These are the methods you use<br>You're using the most advisable<br>Sign in method when most advisable is unava | o sign into your account or reset your password.<br>sign-in method where it applies.<br>able: Phone - text +61 0475720915 Orange                                                 |                                                                  |         |            |          |    |
| <ul> <li>Organisations</li> </ul>                           | & Phone                                                                                                    | +61 0475720915                                                                                                    | Change                                                           | Delete  |            |          |    |
| A Settings & Privacy                                        | Passwort Microsoft                                                                                                    | Authenticator                                                                                                    |                                                                  | ×       |            |          |    |
| Recent activity                                             | Lost device? Sig                                                                                                    | Start by getting the app<br>On your phone, install the Microsoft Authenticat<br>After you install the Microsoft Authenticator app<br>I want to use a different authenticator app | or app. Download now<br>on your device, choose "Next".<br>Cancel | Vext 16 |            |          |    |

17. 点击: Next (下一步)

| My Sign-Ins   Security Inf                                                                                                    |                                 | - o x             |
|----------------------------------------------------------------------------------------------------|---------------------------------|-------------------|
| ← → C 🖙 mysigni                                                                                                    | ns.microsoft.com/security-info  | 🗞 ☆ 🖨 Incognito 🚦 |
| $\blacksquare$ My Sign-Ins $\sim$                                                                                                    |                                 | g ? (TS)          |
| <ul> <li>My Sign-Ins ~</li> <li>Overview</li> <li>Security info</li> <li>Devices</li> <li>Password</li> <li>Organisations</li> <li>Settings &amp; Privacy</li> <li>Recent activity</li> </ul> | <complex-block></complex-block> |                   |
|                                                                                                    |                                 |                   |
|                                                                                                    |                                 |                   |

### 在你的手机上:

18. 打开: Microsoft Authenticator小程序

19. 点击:Add account(添加账户)

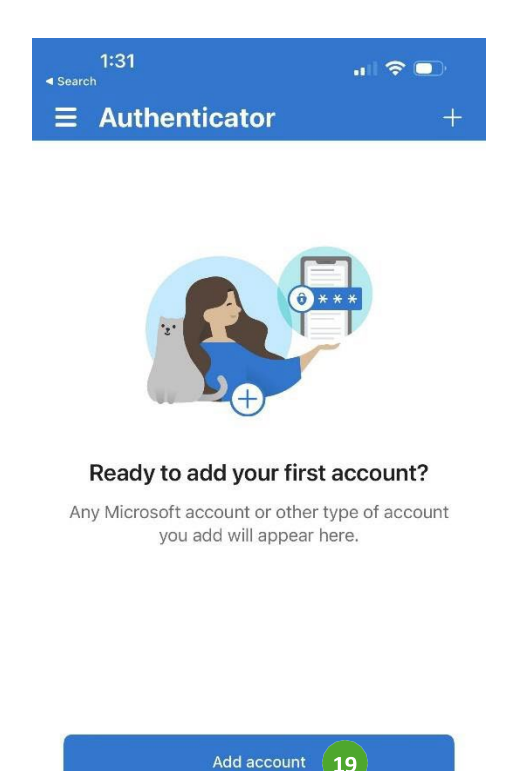

|            | Already hav<br>Restore yo | e a backup?<br>ur account. |        |
|------------|---------------------------|----------------------------|--------|
|            |                           |                            |        |
| New update | available.                |                            | UPDATE |
| New update | available.                | 0                          | UPDATE |

### 20. 点击: Work or school account (工作或学校账户)

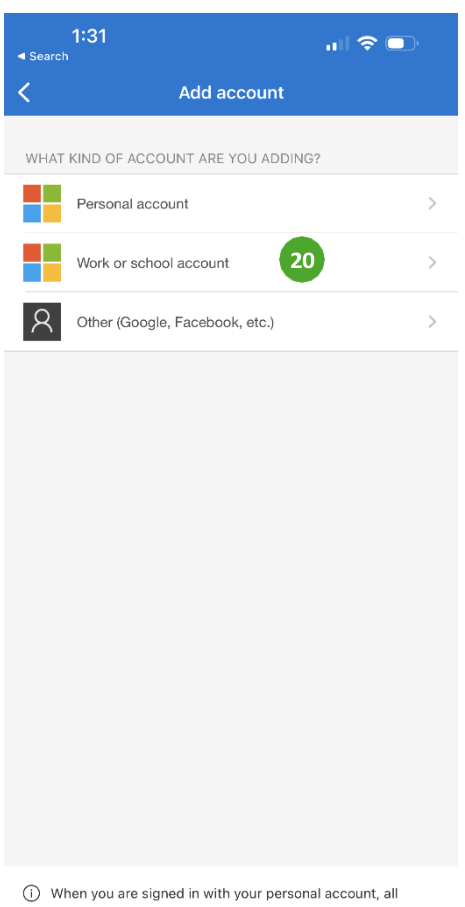

When you are signed in with your personal account, all stored passwords, addresses, and other autofill info will be available on this device. 21. 点击:Scan QR code(扫二维码)

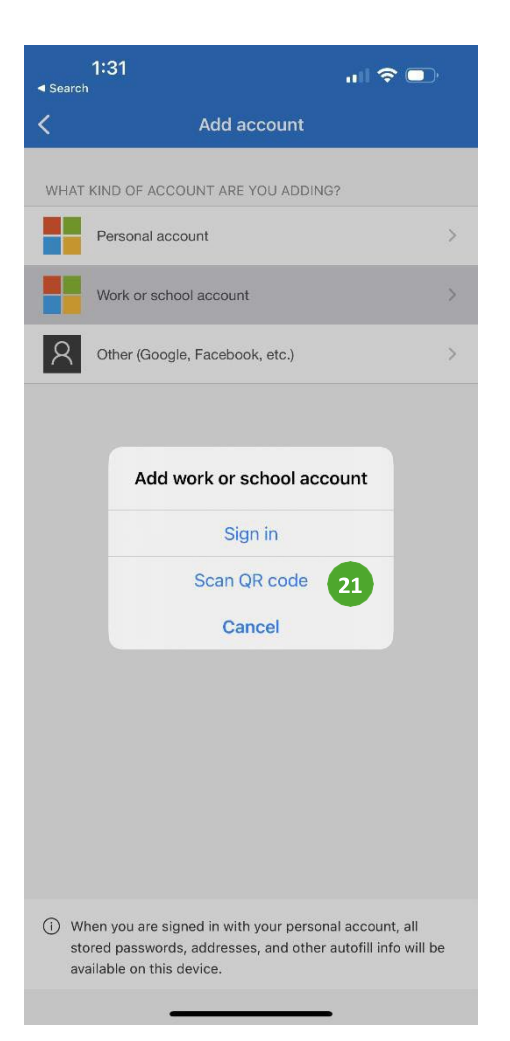

- 22. 扫屏幕上二维码
- 23. 点击: Next (下一步)

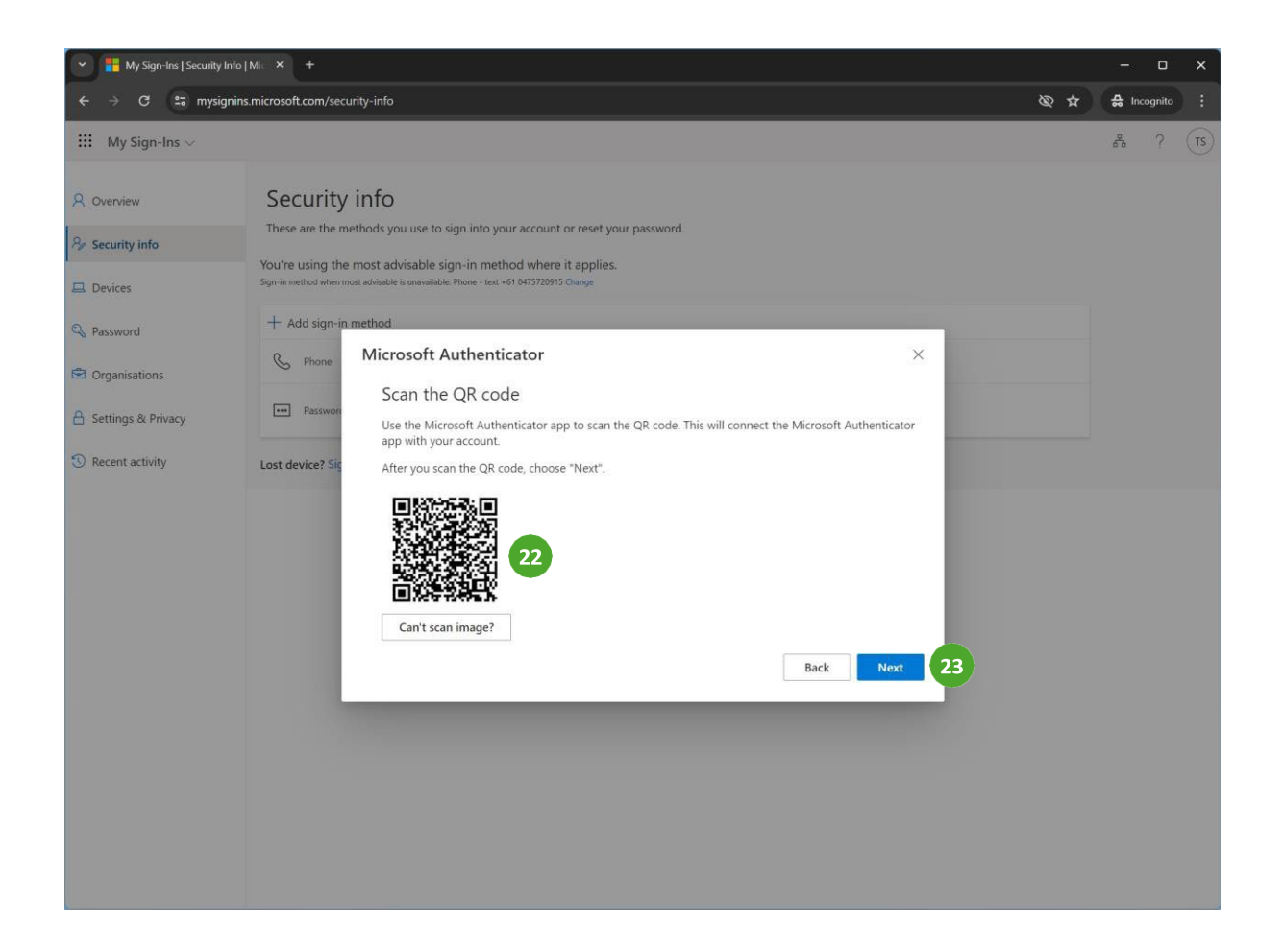

## 24. 记下: 屏幕上显示的数字

| Y Sign-Ins   Security Info                          |                                                                                                    |                   |
|-----------------------------------------------------|----------------------------------------------------------------------------------------------------|-------------------|
| ← → C 🖙 mysigni                                     | ns.microsoft.com/security-info                                                                                                    | 🕸 🛧 🖨 Incognito 🔅 |
| 🗰 My Sign-Ins 🗸                                     |                                                                                                    | ₫a? (TS)          |
| Overview     Security Info     Devices     Password | Security info<br>These are the methods you use to sign into your account or reset your password.<br>You're using the most advisable sign-in method where it applies.<br>Sign-in method when most advisable is unavailable: Phone - text +61 0475720915 Change<br>+ Add sign-in method |                   |
| Organisations     Settings & Privacy                | C Phone +61 0475720915 Change Dele                                                                                                    | to                |
| Recent activity                                     | Authenticator ×<br>Loss device? Signature Let's try it out<br>Approve the notification we're sending to your app by entering the number shown below.<br>74 24<br>Back Next                                                                                                    |                   |

## 25. 输入: 屏幕上显示的数字

## 26. 点击:Yes(是)

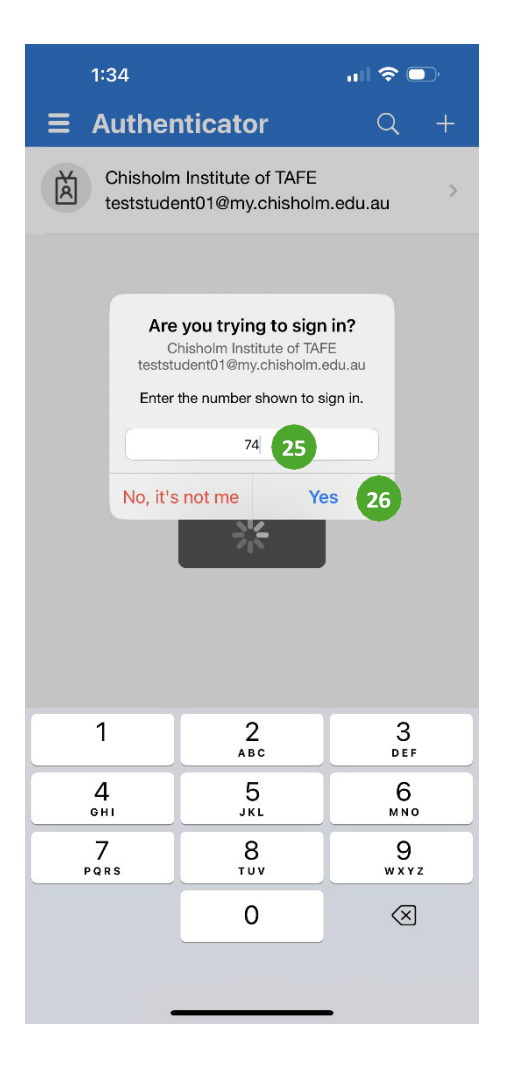

### 27. 点击: Next (下一步)

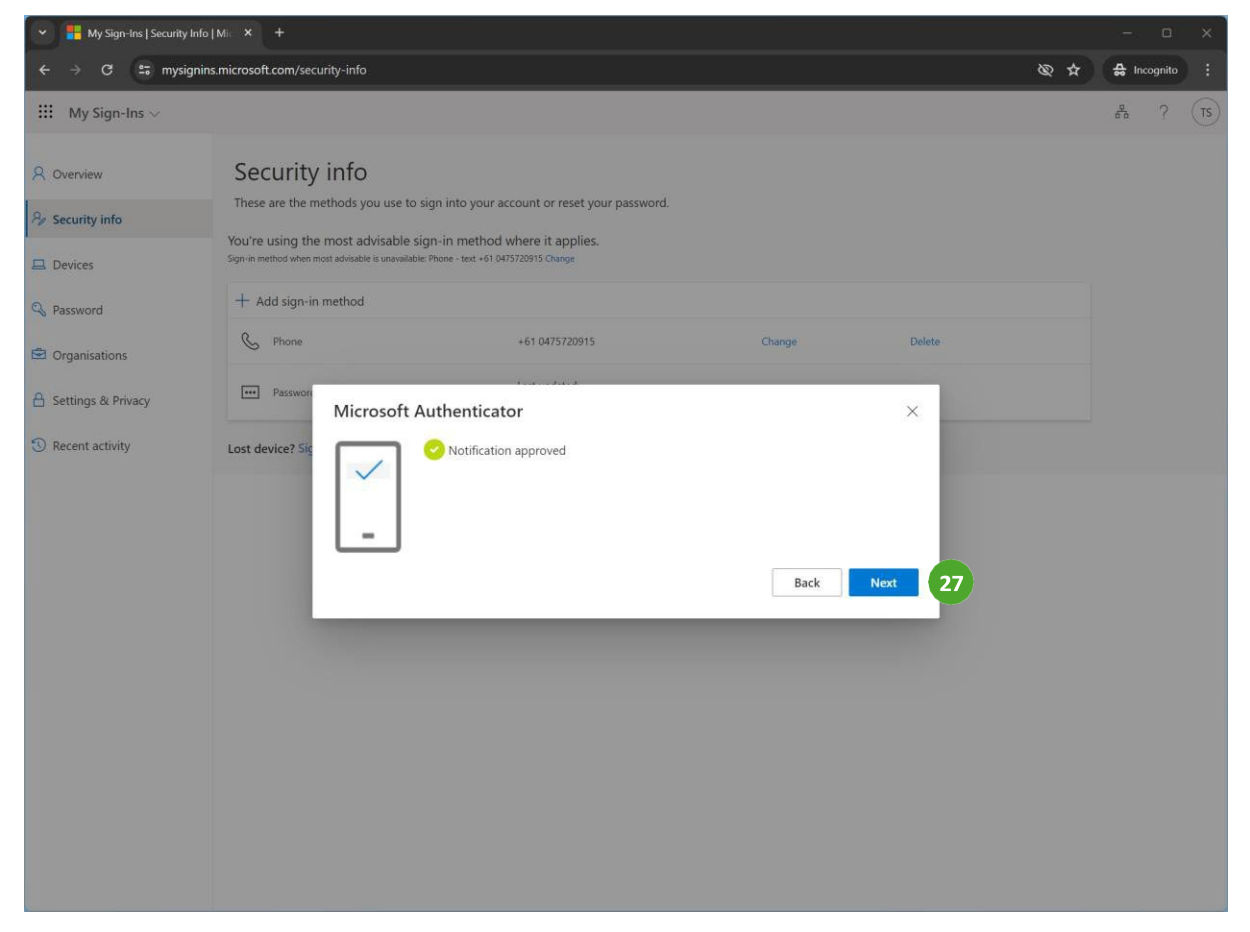

完成